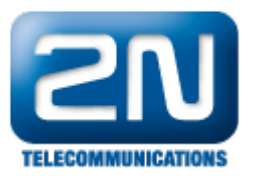

## Zaheslování RS232 - 2N® SmartCom/2N® SmartCom PRO proti neoprávněné konfiguraci

Tento postup slouží jako návod pro nastavení hesla při konfiguraci přes rozhraní RS-232, které v defaultním nastavení heslo nemá.

Při konfiguraci přes IP je vždy vyžádáno heslo, které je nastaveno v záložce "Základní" viz. Obr. 2!!!

1. V záložce RS-232, zaškrtněte pole "Vyžadovat heslo".

| M 2N SmartCom configuration program                                  |                            |               |                   |                 |             |             |              |      |  |  |  |
|----------------------------------------------------------------------|----------------------------|---------------|-------------------|-----------------|-------------|-------------|--------------|------|--|--|--|
| File Options                                                         | Help                       |               |                   |                 |             |             |              |      |  |  |  |
| 🗄 Serial port COM2 🔹 Communication settings 🍕   Load configuration 🌎 |                            |               |                   |                 |             |             |              |      |  |  |  |
| State                                                                |                            |               |                   |                 |             |             |              |      |  |  |  |
| Local IP address:                                                    |                            | 62.141.23.238 | Signal level:     | -73dBm (STRONG) | Operator:   | T-Mobile CZ |              |      |  |  |  |
| Serial number:                                                       |                            | 50-0369-0073  | Firmware version: | 1.3.0.3.1       | SIM number: | 8942001051  | 038004567    |      |  |  |  |
| GSM module spec                                                      | GSM module specification : |               | _                 |                 |             |             |              |      |  |  |  |
| WISM0228<br>WAVECOM MODEM<br>L23_00gg.WISM0228 SYScs62162 p10 110411 |                            |               |                   |                 |             |             |              |      |  |  |  |
| Parameters                                                           |                            |               |                   |                 |             |             |              |      |  |  |  |
| General BS-232 BS-485/M-bue Dwn AT commands                          |                            |               |                   |                 |             |             |              |      |  |  |  |
| Speed [bd/s]:                                                        | 115200                     |               |                   |                 |             |             |              |      |  |  |  |
| Data bits:                                                           | 8                          |               |                   |                 |             |             |              |      |  |  |  |
| Stop bits:                                                           | 1                          |               |                   |                 |             |             |              |      |  |  |  |
| Parito                                                               | '<br>None                  |               |                   |                 |             |             |              |      |  |  |  |
| Flow control:                                                        | None                       |               |                   |                 |             |             |              |      |  |  |  |
|                                                                      |                            |               |                   |                 |             |             |              |      |  |  |  |
|                                                                      |                            |               |                   |                 |             |             |              |      |  |  |  |
|                                                                      |                            |               |                   |                 |             |             |              |      |  |  |  |
|                                                                      |                            |               |                   |                 |             |             |              |      |  |  |  |
|                                                                      |                            |               |                   |                 |             |             |              |      |  |  |  |
|                                                                      |                            |               |                   |                 |             |             |              |      |  |  |  |
|                                                                      |                            |               |                   |                 |             |             |              |      |  |  |  |
|                                                                      |                            |               |                   |                 |             |             |              |      |  |  |  |
|                                                                      |                            |               |                   |                 |             |             |              |      |  |  |  |
|                                                                      |                            |               |                   |                 | S           | ave         | Save and res | tart |  |  |  |
| Serial COM2 : 11                                                     | 5200 Bd/s -                | Disconnected  |                   |                 |             |             |              |      |  |  |  |

Obr.1

- 2. Poté potvrďte "Uložit".
- 3. Při následném konfigurování 2N<sup>®</sup> SmartCom bude vyžadováno heslo, které je shodné s heslem pro přihlášení 2N<sup>®</sup> SmartCom ke 2N<sup>®</sup> SmartCom serveru v záložce General.

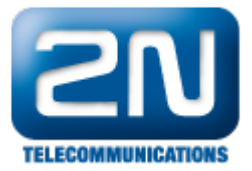

| 🔀 2N SmartCom config                                                                               | guration program      |                   |                 |             |                     | _ 0 >  |  |  |  |  |  |
|----------------------------------------------------------------------------------------------------|-----------------------|-------------------|-----------------|-------------|---------------------|--------|--|--|--|--|--|
| File Options Help                                                                                  |                       |                   |                 |             |                     |        |  |  |  |  |  |
| 🗄 Serial port 🛛 COM2 🔹 Communication settings 🍕 🛛 Load configuration 🐤                             |                       |                   |                 |             |                     |        |  |  |  |  |  |
| State                                                                                              |                       |                   |                 |             |                     |        |  |  |  |  |  |
| Local IP address:                                                                                  | 62.141.23.238         | Signal level:     | -73dBm (STRONG) | Operator:   | T-Mobile CZ         |        |  |  |  |  |  |
| Serial number:                                                                                     | 50-0369-0073          | Firmware version: | 1.3.0.3.1       | SIM number: | 8942001051038004567 |        |  |  |  |  |  |
| GSM module specification :<br>WISMD228<br>WAVECOM MODEM<br>L23_00gg.WISMO228 SYScs62162 p10 110411 |                       |                   |                 |             |                     |        |  |  |  |  |  |
| General RS-232 RS-48                                                                               | 5/M-bus Own AT comman | ds                |                 |             |                     |        |  |  |  |  |  |
| Mode:                                                                                              | Top client            | ~                 |                 |             |                     |        |  |  |  |  |  |
| GPRS APN:                                                                                          | internet.t-mobile.cz  |                   |                 |             |                     |        |  |  |  |  |  |
| GPRS user:                                                                                         |                       |                   |                 |             |                     |        |  |  |  |  |  |
| GPRS password:                                                                                     |                       |                   |                 |             |                     |        |  |  |  |  |  |
| Server IP address:                                                                                 | 90.182.112.50         |                   |                 |             |                     |        |  |  |  |  |  |
| Server port:                                                                                       | 1560                  |                   |                 |             |                     |        |  |  |  |  |  |
| PIN:                                                                                               | t                     |                   |                 |             |                     |        |  |  |  |  |  |
| Password:                                                                                          | Heslo                 |                   |                 |             |                     |        |  |  |  |  |  |
| Autoanswer RING count                                                                              | 5                     | 🚔 O=off           |                 |             |                     |        |  |  |  |  |  |
|                                                                                                    |                       |                   |                 |             |                     |        |  |  |  |  |  |
|                                                                                                    |                       |                   |                 | S           | ave Save and r      | estart |  |  |  |  |  |
| Serial COM2 : 115200 Bd/s                                                                          | - Disconnected        |                   |                 |             |                     |        |  |  |  |  |  |

Obr.2 4. Nové nastavení uložte pomocí tlačítka "Uložit a restartovat".

Další informace:

2N<sup>®</sup> SmartCom (oficiální stránky 2N)

2N<sup>®</sup> SmartCom PRO (oficiální stránky 2N)